## **Deleting a Test**

Last Modified on 07/01/2024 4:39 pm EDT

You can delete tests from Norton Testmaker. Keep in mind that deleting a test is a permanent action.

1. In the "Your Tests" screen, click the "Action" dropdown corresponding to the test that you want to delete.

| Testmaker |                                                                                            | sshakya@wwnorton.com | \$ |
|-----------|--------------------------------------------------------------------------------------------|----------------------|----|
| Test Bank | Principles of Economics<br>Second Edition<br>by Dirk Mateer, Lee Coppock                   |                      |    |
|           | Your Tests                                                                                 | Create New Test      |    |
|           | Sort by: Last Modified v                                                                   |                      |    |
|           | Midterm Edit copy<br>Principles of Economics Edit<br>Last Modified: 01/02/2020 at 02:31 PM | Actions -            |    |
|           | Midtern Edit<br>Principles of Economics Edit<br>Last Modified: 01/02/2020 at 02:21 PM      | Actions 🗸            |    |
|           |                                                                                            |                      |    |

## 2. Select "Delete" from the dropdown.

| estmaker                                                                       | sshakya@wwnorton.com |
|--------------------------------------------------------------------------------|----------------------|
| Test Bank  Principles of Economics  Second Edition by Dirk Mateer, Lee Coppock |                      |
| Your Tests                                                                     | Create New Test      |
| Sort by: Last Modified V                                                       |                      |
| Midterm Edit copy                                                              | Actions 🔺            |
| Principles of Economics Edit                                                   | Export               |
|                                                                                | Сору                 |
| Midterm Edit                                                                   | _ Delete             |
| Principles of Economics Edit<br>Last Modified: 01/02/2020 at 02:21 PM          |                      |
|                                                                                |                      |

3. The "Delete Test" prompt will be presented.

| Testmaker |                                                                                       |                                                                             |             |             | sshakya@wwnor   | rton.com 🛛 🏟 |
|-----------|---------------------------------------------------------------------------------------|-----------------------------------------------------------------------------|-------------|-------------|-----------------|--------------|
| Test Bank | Principles of Economics                                                               |                                                                             | Delete Test | ×           |                 |              |
|           | by Dirk Mateer, Lee Coppock                                                           | Are you sure you want to delete this test?<br>This action cannot be undone. |             |             |                 |              |
|           | Your Tests                                                                            |                                                                             | Cance       | Delete Test | Create New Test |              |
|           | Sort by: Last Modified 💙                                                              |                                                                             |             |             |                 |              |
|           | Midterm Edit copy<br>Principles of Economics Edit<br>Last Modified: 01/02/2020 at 02: | 31 PM                                                                       |             |             | Actions 🗸       |              |
|           | Midterm Edit<br>Principles of Economics Edit<br>Last Modified: 01/02/2020 at 02:      | 21 PM                                                                       |             |             | Actions 🗸       |              |
|           |                                                                                       |                                                                             |             |             |                 |              |

4. Click the "Delete Test" button to confirm. The test will be permanently deleted from "Your Tests."

| Testmaker |                                                                                        |                                            |             |        |             |   |                 |  |
|-----------|----------------------------------------------------------------------------------------|--------------------------------------------|-------------|--------|-------------|---|-----------------|--|
| Test Bank | Principles of Economics<br>Second Edition<br>by Dirk Mateer, Lee Coppock               |                                            | Delete Test |        |             | × |                 |  |
|           |                                                                                        | Are you sure you want to delete this test? |             |        |             |   |                 |  |
|           |                                                                                        | This action cannot be undone.              |             |        |             |   |                 |  |
|           | Your Tests                                                                             |                                            |             | Cancel | Delete Test | ~ | Create New Test |  |
|           | Sort by: Last Modified ~                                                               |                                            |             |        |             |   |                 |  |
|           | Midterm Edit copy<br>Principles of Economics Edit<br>Last Modified: 01/02/2020 at 02:3 | 31 PM                                      |             |        |             |   | Actions ~       |  |
|           | Midterm Edit<br>Principles of Economics Edit<br>Last Modified: 01/02/2020 at 02:2      | 21 PM                                      |             |        |             |   | Actions ~       |  |
|           |                                                                                        |                                            |             |        |             |   |                 |  |